# Personalizza la configurazione della crittografia SSL di Expressway

# Sommario

| Introduzione                                                                                                    |
|----------------------------------------------------------------------------------------------------|
| Prerequisiti                                                                                                    |
| Requisiti                                                                                                    |
| Componenti usati                                                                                                  |
| Premesse                                                                                                    |
| Controllare la stringa di crittografia                                                                            |
| Ispezionare la negoziazione della crittografia nell'handshake TLS con un'acquisizione pacchetto                   |
| Configurazione                                                                                                    |
| Disattivazione di una crittografia specifica                                                                      |
| Disattivazione di un gruppo di cifrari tramite un algoritmo comune                                                |
| <u>Verifica</u>                                                                                                   |
| Controllare l'elenco di cifrature consentite dalla stringa di cifratura                                           |
| Eseguire il test di una connessione TLS negoziando una crittografia disabilitata                                  |
| <u>ispezionare l'acquisizione di un pacchetto di un TLSHandshake utilizzando una crittografia</u><br>disabilitata |
| Informazioni correlate                                                                                            |
|                                                                                                    |

# Introduzione

In questo documento viene descritto come personalizzare le stringhe di crittografia preconfigurate in Expressway.

# Prerequisiti

### Requisiti

Cisco raccomanda la conoscenza dei seguenti argomenti:

- Cisco Expressway o Cisco VCS.
- Protocollo TLS.

#### Componenti usati

Le informazioni fornite in questo documento si basano sulle seguenti versioni software e hardware:

Cisco Expressway versione X15.0.2

Le informazioni discusse in questo documento fanno riferimento a dispositivi usati in uno specifico ambiente di emulazione. Su tutti i dispositivi menzionati nel documento la configurazione è stata ripristinata ai valori predefiniti. Se la rete è operativa, valutare attentamente eventuali conseguenze derivanti dall'uso dei comandi.

## Premesse

La configurazione predefinita di Expressway include stringhe di crittografia preconfigurate che, per motivi di compatibilità, consentono il supporto di alcune cifrature che possono essere considerate deboli in base ad alcuni criteri di sicurezza aziendali. È possibile personalizzare le stringhe di cifratura in modo da adattarle alle regole specifiche di ogni ambiente.

In Expressway è possibile configurare una stringa di crittografia indipendente per ognuno dei seguenti protocolli:

- HTTPS
- LDAP
- Proxy reverse
- SIP
- SMTP
- Provisioning TMS
- individuazione server UC
- XMPP

Le stringhe di cifratura rispettano il formato OpenSSL descritto nella <u>pagina principale dei cifrari</u> <u>OpenSSL</u>. La versione corrente di Expressway X15.0.2 viene fornita con la stringa predefinita EECDH:EDH:HIGH:-AES256+SHA:!MEDIUM:!LOW:!3DES:!MD5:!PSK:!eNULL:!aNULL:!aDH preconfigurata per tutti i protocolli allo stesso modo. Dalla pagina Web admin, in Manutenzione > Sicurezza > Cifre, è possibile modificare la stringa di cifratura assegnata a ciascun protocollo, per aggiungere o rimuovere cifrature specifiche o gruppi di cifrature utilizzando un algoritmo comune.

### Controllare la stringa di crittografia

Utilizzando il comando openssl ciphers -V "<cipher string>", è possibile generare un elenco con tutte le cifrature consentite da una determinata stringa, utile per esaminare visivamente le cifrature. In questo esempio viene mostrato l'output del controllo della stringa di crittografia predefinita di Expressway:

<#root>

~ #

openssl ciphers -V "EECDH:EDH:HIGH:-AES256+SHA:!MEDIUM:!LOW:!3DES:!MD5:!PSK:!eNULL:!aNULL:!aDH"

0x13,0x02 - TLS\_AES\_256\_GCM\_SHA384 TLSv1.3 Kx=any Au=any Enc=AESGCM(256) Mac=AEAD 0x13,0x03 - TLS\_CHACHA20\_POLY1305\_SHA256 TLSv1.3 Kx=any Au=any Enc=CHACHA20/POLY1305(256) Mac=AEAD 0x13,0x01 - TLS\_AES\_128\_GCM\_SHA256 TLSv1.3 Kx=any Au=any Enc=AESGCM(128) Mac=AEAD 0xC0,0x2C - ECDHE-ECDSA-AES256-GCM-SHA384 TLSv1.2 Kx=ECDH Au=ECDSA Enc=AESGCM(256) Mac=AEAD 0xC0,0x30 - ECDHE-RSA-AES256-GCM-SHA384 TLSv1.2 Kx=ECDH Au=RSA Enc=AESGCM(256) Mac=AEAD 0xCC,0xA9 - ECDHE-ECDSA-CHACHA20-POLY1305 TLSv1.2 Kx=ECDH Au=ECDSA Enc=CHACHA20/POLY1305(256) Mac=AEAD 0xCC,0xA8 - ECDHE-RSA-CHACHA20-POLY1305 TLSv1.2 Kx=ECDH Au=RSA Enc=CHACHA20/POLY1305(256) Mac=AEAD 0xC0,0xAD - ECDHE-ECDSA-AES256-CCM TLSv1.2 Kx=ECDH Au=ECDSA Enc=AESCCM(256) Mac=AEAD 0xC0,0x2B - ECDHE-ECDSA-AES128-GCM-SHA256 TLSv1.2 Kx=ECDH Au=ECDSA Enc=AESGCM(128) Mac=AEAD 0xC0,0x2F - ECDHE-RSA-AES128-GCM-SHA256 TLSv1.2 Kx=ECDH Au=RSA Enc=AESGCM(128) Mac=AEAD 0xC0,0xAC - ECDHE-ECDSA-AES128-CCM TLSv1.2 Kx=ECDH Au=ECDSA Enc=AESCCM(128) Mac=AEAD 0xC0,0x24 - ECDHE-ECDSA-AES256-SHA384 TLSv1.2 Kx=ECDH Au=ECDSA Enc=AES(256) Mac=SHA384 0xC0,0x28 - ECDHE-RSA-AES256-SHA384 TLSv1.2 Kx=ECDH Au=RSA Enc=AES(256) Mac=SHA384 0xC0,0x23 - ECDHE-ECDSA-AES128-SHA256 TLSv1.2 Kx=ECDH Au=ECDSA Enc=AES(128) Mac=SHA256 0xC0,0x27 - ECDHE-RSA-AES128-SHA256 TLSv1.2 Kx=ECDH Au=RSA Enc=AES(128) Mac=SHA256 0xC0,0x09 - ECDHE-ECDSA-AES128-SHA TLSv1 Kx=ECDH Au=ECDSA Enc=AES(128) Mac=SHA1 0xC0,0x13 - ECDHE-RSA-AES128-SHA TLSv1 Kx=ECDH Au=RSA Enc=AES(128) Mac=SHA1 0x00,0xA3 - DHE-DSS-AES256-GCM-SHA384 TLSv1.2 Kx=DH Au=DSS Enc=AESGCM(256) Mac=AEAD 0x00,0x9F - DHE-RSA-AES256-GCM-SHA384 TLSv1.2 Kx=DH Au=RSA Enc=AESGCM(256) Mac=AEAD 0xCC,0xAA - DHE-RSA-CHACHA20-POLY1305 TLSv1.2 Kx=DH Au=RSA Enc=CHACHA20/POLY1305(256) Mac=AEAD 0xC0,0x9F - DHE-RSA-AES256-CCM TLSv1.2 Kx=DH Au=RSA Enc=AESCCM(256) Mac=AEAD 0x00,0xA2 - DHE-DSS-AES128-GCM-SHA256 TLSv1.2 Kx=DH Au=DSS Enc=AESGCM(128) Mac=AEAD 0x00,0x9E - DHE-RSA-AES128-GCM-SHA256 TLSv1.2 Kx=DH Au=RSA Enc=AESGCM(128) Mac=AEAD 0xC0,0x9E - DHE-RSA-AES128-CCM TLSv1.2 Kx=DH Au=RSA Enc=AESCCM(128) Mac=AEAD 0x00,0x6B - DHE-RSA-AES256-SHA256 TLSv1.2 Kx=DH Au=RSA Enc=AES(256) Mac=SHA256 0x00,0x6A - DHE-DSS-AES256-SHA256 TLSv1.2 Kx=DH Au=DSS Enc=AES(256) Mac=SHA256 0x00,0x67 - DHE-RSA-AES128-SHA256 TLSv1.2 Kx=DH Au=RSA Enc=AES(128) Mac=SHA256 0x00,0x40 - DHE-DSS-AES128-SHA256 TLSv1.2 Kx=DH Au=DSS Enc=AES(128) Mac=SHA256 0x00,0x33 - DHE-RSA-AES128-SHA SSLv3 Kx=DH Au=RSA Enc=AES(128) Mac=SHA1 0x00,0x32 - DHE-DSS-AES128-SHA SSLv3 Kx=DH Au=DSS Enc=AES(128) Mac=SHA1 0x00,0x9D - AES256-GCM-SHA384 TLSv1.2 Kx=RSA Au=RSA Enc=AESGCM(256) Mac=AEAD 0xC0,0x9D - AES256-CCM TLSv1.2 Kx=RSA Au=RSA Enc=AESCCM(256) Mac=AEAD 0x00,0x9C - AES128-GCM-SHA256 TLSv1.2 Kx=RSA Au=RSA Enc=AESGCM(128) Mac=AEAD 0xC0,0x9C - AES128-CCM TLSv1.2 Kx=RSA Au=RSA Enc=AESCCM(128) Mac=AEAD 0x00,0x3D - AES256-SHA256 TLSv1.2 Kx=RSA Au=RSA Enc=AES(256) Mac=SHA256 0x00,0x3C - AES128-SHA256 TLSv1.2 Kx=RSA Au=RSA Enc=AES(128) Mac=SHA256 0x00,0x2F - AES128-SHA SSLv3 Kx=RSA Au=RSA Enc=AES(128) Mac=SHA1 ~ #

# Ispezionare la negoziazione della crittografia nell'handshake TLS con un'acquisizione pacchetto

Acquisendo una negoziazione TLS in un'acquisizione pacchetto, è possibile esaminare i dettagli della negoziazione cifratura utilizzando Wireshark.

Il processo di handshake TLS include un pacchetto ClientHello inviato dal dispositivo client, che fornisce l'elenco delle cifrature supportate in base alla relativa stringa di cifratura configurata per il protocollo di connessione. Il server esamina l'elenco, lo confronta con il proprio elenco di cifrari consentiti (determinato dalla propria stringa di cifratura) e sceglie una cifratura supportata da entrambi i sistemi, da utilizzare per la sessione crittografata. Quindi risponde con un pacchetto ServerHello che indica la cifratura scelta. Esistono importanti differenze tra le finestre di dialogo di handshake TLS 1.2 e 1.3, tuttavia il meccanismo di negoziazione cifratura utilizza lo stesso principio in entrambe le versioni.

Questo è un esempio di negoziazione della cifratura TLS 1.3 tra un browser Web ed Expressway sulla porta 443, come mostrato in Wireshark:

| 4   | *Ethernet0                                                                  |                           |                      |                                                                                                    |  |  |  |  |  |  |  |  |  |
|-----|-----------------------------------------------------------------------------|---------------------------|----------------------|----------------------------------------------------------------------------------------------------|--|--|--|--|--|--|--|--|--|
| Eil | Elle Edit View Go Capture Analyze Statistics Telephony. Wireless Icols Help |                           |                      |                                                                                                    |  |  |  |  |  |  |  |  |  |
| 1   | <u> ▲ ▲ ◎ ○ □ ⋈ ⋈ ○ • ⇔ ≅ ≆ ≟ ⊒ ≡ ● ● ● ● Ⅲ </u>                            |                           |                      |                                                                                                    |  |  |  |  |  |  |  |  |  |
|     | I topstream eq 7                                                            |                           |                      |                                                                                                    |  |  |  |  |  |  |  |  |  |
| No. | Time                                                                        | Source                    | Src port Destination | Dst port Protocol Length Info                                                                       |  |  |  |  |  |  |  |  |  |
| -   | 3186 2024-07-14                                                             | 23:28:55.675989 10.15.1.2 | 29986 10.15.1.7      | 443 TCP 66 29986 → 443 [SYN, ECE, CWR] Seq=0 Win=8192 Len=0 MSS=1460 WS=256 SACK_PERM TCP handchake |  |  |  |  |  |  |  |  |  |
|     | 3187 2024-07-14                                                             | 23:28:55.676309 10.15.1.7 | 443 10.15.1.2        | 29986 TCP 66 443 → 29986 [SYN, ACK] Seq=0 Ack=1 Win=64240 Len=0 MSS=1460 SACK_PERM WS=128           |  |  |  |  |  |  |  |  |  |
|     | 3188 2024-07-14                                                             | 23:28:55.676381 10.15.1.2 | 29986 10.15.1.7      | 443 TCP 54 29986 → 443 [ACK] Seq=1 Ack=1 Win=4204800 Len=0                                          |  |  |  |  |  |  |  |  |  |
|     | 3189 2024-07-14                                                             | 23:28:55.679410 10.15.1.2 | 29986 10.15.1.7      | 443 TLSv1.2 248 Client Hello                                                                        |  |  |  |  |  |  |  |  |  |
|     | 3190 2024-07-14                                                             | 23:28:55.679651 10.15.1.7 | 443 10.15.1.2        | 29986 TCP 60 443 → 29986 [ACK] Seq=1 Ack=195 Win=64128 Len=0 Cipher                                 |  |  |  |  |  |  |  |  |  |
|     | 3194 2024-07-14                                                             | 23:28:55.686008 10.15.1.7 | 443 10.15.1.2        | 29986 TLSv1.2 1514 Server Hello negotiation                                                         |  |  |  |  |  |  |  |  |  |
|     | 3195 2024-07-14                                                             | 23:28:55.686008 10.15.1.7 | 443 10.15.1.2        | 29986 TLSv1.2 1514 Certificate                                                                      |  |  |  |  |  |  |  |  |  |
|     | 3196 2024-07-14                                                             | 23:28:55.686097 10.15.1.2 | 29986 10.15.1.7      | 443 TCP 54 29986 → 443 [ACK] Seq=195 Ack=2921 Win=4204800 Len=0                                     |  |  |  |  |  |  |  |  |  |
|     | 3197 2024-07-14                                                             | 23:28:55.686118 10.15.1.7 | 443 10.15.1.2        | 29986 TLSv1.2 547 Server Key Exchange, Server Hello Done                                            |  |  |  |  |  |  |  |  |  |
|     | 3198 2024-07-14                                                             | 23:28:55.696856 10.15.1.2 | 29986 10.15.1.7      | 443 TCP 54 29986 → 443 [ACK] Seq=195 Ack=3414 Win=4204288 Len=0                                     |  |  |  |  |  |  |  |  |  |
|     | 3199 2024-07-14                                                             | 23:28:55.702443 10.15.1.2 | 29986 10.15.1.7      | 443 TLSv1.2 147 Client Key Exchange, Change Cipher Spec, Encrypted Handshake Message                |  |  |  |  |  |  |  |  |  |
|     | 3200 2024-07-14                                                             | 23:28:55.702991 10.15.1.7 | 443 10.15.1.2        | 29986 TLSv1.2 312 New Session Ticket, Change Cipher Spec, Encrypted Handshake Message               |  |  |  |  |  |  |  |  |  |
|     | 3207 2024-07-14                                                             | 23:28:55.712838 10.15.1.2 | 29986 10.15.1.7      | 443 TCP 54 29986 → 443 [ACK] Seq=288 Ack=3672 Win=4204032 Len=0                                     |  |  |  |  |  |  |  |  |  |

Esempio di handshake TLS in Wireshark

#### Innanzitutto, il browser invia un pacchetto ClientHello con l'elenco delle cifrature supportate:

| eth0_diagnostic_logging_tcpdump00_exp-c1_2024-07-15_03_54_39.pcap                                                                                                    |                                                                                                    |                    |              |         |         |
|----------------------------------------------------------------------------------------------------|----------------------------------------------------------------------------------------------------|--------------------|--------------|---------|---------|
| ile Edit View Go Capture Analyze Statistics Telephony                                                                                                    | Wireless Tools Help                                                                                      |                    |              |         |         |
| ( 🔳 🖉 💿 📙 🗅 🗙 🖻 🔍 🗢 🗢 🕾 💽 🎍 📃 🤅                                                                                                    | Q, Q, Q, 🔢                                                                                               |                    |              |         |         |
| tcp.stream eq 7                                                                                                    |                                                                                                    |                    |              |         |         |
| o. Time Source                                                                                                    | Src port Destination                                                                                     | Dst port Protocol  | Length Info  |         |         |
| 270 2024-07-14 21:54:39.347430 10.15.1.2                                                                                                    | 26105 10.15.1.7                                                                                          | 443 TCP            | 66 26105     | → 443   | [SYN, E |
| 271 2024-07-14 21:54:39.347496 10.15.1.7                                                                                                    | 443 10.15.1.2                                                                                            | 26105 TCP          | 66 443 →     | 26105   | [SYN, / |
| 272 2024-07-14 21:54:39.347736 10.15.1.2                                                                                                    | 26105 10.15.1.7                                                                                          | 443 TCP            | 60 26105     | → 443   | [ACK] S |
| 273 2024-07-14 21:54:39.348471 10.15.1.2                                                                                                    | 26105 10.15.1.7                                                                                          | 443 TCP            | 1514 26105   | → 443   | [ACK]   |
| 274 2024-07-14 21:54:39.348508 10.15.1.7                                                                                                    | 443 10.15.1.2                                                                                            | 26105 TCP          | 54 443 →     | 26105   | [ACK]   |
| 275 2024-07-14 21:54:39.348533 10.15.1.2                                                                                                    | 26105 10.15.1.7                                                                                          | 443 TLSv1.         | 3 724 Client | t Hello |         |
| 276 2024-07-14 21:54:39.348544 10.15.1.7                                                                                                    | 443 10.15.1.2                                                                                            | 26105 TCP          | 54 443 →     | 26105   | [ACK] S |
|                                                                                                    |                                                                                                    |                    |              |         |         |
| Frame 275: 724 bytes on wire (5792 bits), 724 b                                                                                                    | ytes captured (5792 bits)                                                                                | )                  |              |         |         |
| Ethernet II, Src: VMware_b3:fe:d6 (00:50:56:b3:                                                                                                    | fe:d6), Dst: VMware_b3:5c                                                                                | :7a (00:50:56:b3:5 | ic:7a)       |         |         |
| Internet Protocol Version 4, Src: 10.15.1.2, Ds                                                                                                    | t: 10.15.1.7                                                                                             |                    |              |         |         |
| Transmission Control Protocol, Src Port: 26105,                                                                                                    | Dst Port: 443, Seq: 1461                                                                                 | , Ack: 1, Len: 670 | )            |         |         |
| [2 Reassembled TCP Segments (2130 bytes): #273(                                                                                                    | 1460), #275(670)]                                                                                        |                    |              |         |         |
| Transport Layer Security                                                                                                    |                                                                                                    |                    |              |         |         |
| v TLSv1.3 Record Layer: Handshake Protocol: Cli                                                                                                    | ient Hello                                                                                               |                    |              |         |         |
| Content Type: Handshake (22)                                                                                                    |                                                                                                    |                    |              |         |         |
| Version: TLS 1.0 (0x0301)                                                                                                    |                                                                                                    |                    |              |         |         |
| Length: 2125                                                                                                    |                                                                                                    |                    |              |         |         |
| ✓ Handshake Protocol: Client Hello                                                                                                    |                                                                                                    |                    |              |         |         |
| Handshake Type: Client Hello (1)                                                                                                    |                                                                                                    |                    |              |         |         |
| Length: 2121                                                                                                    |                                                                                                    |                    |              |         |         |
| Version: TLS 1.2 (0x0303)                                                                                                    |                                                                                                    |                    |              |         |         |
| Random: 7a61ba6edc3ff95c4b0672c7f1de5bf4                                                                                                    | 4542ced1f5eaa9147bef1cf2e                                                                                | 54d83a50           |              |         |         |
| Session ID Length: 32                                                                                                    |                                                                                                    |                    |              |         |         |
| Session ID: 98d41a8d7708e9b535baf26310b                                                                                                    | fea50fd668e69934585b957230                                                                               | 570c44ae79f5       |              |         |         |
| Cipher Suites Length: 32                                                                                                    |                                                                                                    |                    |              |         |         |
| ✓ Cipher Suites (16 suites)                                                                                                    |                                                                                                    |                    |              |         |         |
| Cipher Suite: Reserved (GREASE) (0xea                                                                                                    | ea)                                                                                                    |                    |              |         |         |
| Cipher Suite: TLS_AES_128_GCM_SHA256                                                                                                    | (0x1301)                                                                                                 |                    |              |         |         |
| Cipher Suite: TLS_AES_256_GCM_SHA384                                                                                                    | (0x1302)                                                                                                 |                    |              |         |         |
| Cipher Suite: TLS_CHACHA20_POLY1305_S                                                                                                    | HA256 (0x1303)                                                                                           |                    |              |         |         |
| Cipher Suite: TLS_ECDHE_ECDSA_WITH_AE                                                                                                    | S_128_GCM_SHA256 (0xc02b)                                                                                |                    |              |         |         |
| Cipher Suite: TLS_ECDHE_RSA_WITH_AES_                                                                                                    | 128_GCM_SHA256 (0xc02f)                                                                                  |                    |              |         |         |
| Cipher Suite: TLS_ECDHE_ECDSA_WITH_AE                                                                                                    | S_256_GCM_SHA384 (0xc02c)                                                                                |                    |              |         |         |
| Cipher Suite: TLS_ECDHE_RSA_WITH_AES_                                                                                                    | 256_GCM_SHA384 (0xc030)                                                                                  |                    |              |         |         |
| Cipher Suite: TLS_ECDHE_ECDSA_WITH_CH                                                                                                    | ACHA20_POLY1305_SHA256 (0                                                                                | xcca9)             |              |         |         |
| Cipher Suite: TLS_ECDHE_RSA_WITH_CHAC                                                                                                    | HA20_POLY1305_SHA256 (0xc                                                                                | ca8)               |              |         |         |
|                                                                                                    | 100 CDC CUA (0012)                                                                                       |                    |              |         |         |
| Cipher Suite: TLS_ECDHE_RSA_WITH_AES_                                                                                                    | 128_CBC_SHA (0XC015)                                                                                     |                    |              |         |         |
| Cipher Suite: TLS_ECDHE_RSA_WITH_AES_<br>Cipher Suite: TLS_ECDHE_RSA_WITH_AES_                                                                                                    | 256_CBC_SHA (0xc014)                                                                                     |                    |              |         |         |
| Cipher Suite: TLS_ECDHE_RSA_WITH_AES_<br>Cipher Suite: TLS_ECDHE_RSA_WITH_AES_<br>Cipher Suite: TLS_RSA_WITH_AES_128_GC                                                                                   | 256_CBC_SHA (0xc014)<br>M_SHA256 (0x009c)                                                                |                    |              |         |         |
| Cipher Suite: TLS_ECDHE_RSA_WITH_AES_<br>Cipher Suite: TLS_ECDHE_RSA_WITH_AES_<br>Cipher Suite: TLS_RSA_WITH_AES_128_GC<br>Cipher Suite: TLS_RSA_WITH_AES_256_GC                                          | 256_CBC_SHA (0xc013)<br>256_CBC_SHA (0xc014)<br>M_SHA256 (0x009c)<br>M_SHA384 (0x009d)                   |                    |              |         |         |
| Cipher Suite: TLS_ECDHE_RSA_WITH_AES_<br>Cipher Suite: TLS_ECDHE_RSA_WITH_AES_<br>Cipher Suite: TLS_RSA_WITH_AES_128_GC<br>Cipher Suite: TLS_RSA_WITH_AES_256_GC<br>Cipher Suite: TLS_RSA_WITH_AES_128_CB | 256_CBC_SHA (0xc013)<br>256_CBC_SHA (0xc014)<br>M_SHA256 (0x009c)<br>M_SHA384 (0x009d)<br>C_SHA (0x002f) |                    |              |         |         |

Expressway verifica la stringa di crittografia configurata per il protocollo HTTPS e trova una crittografia supportata sia da Expressway che dal client. Nell'esempio è selezionata la cifratura ECDHE-RSA-AES256-GCM-SHA384. Expressway risponde con il pacchetto ServerHello che indica la cifratura selezionata:

| 4    | th0_dia | gnostic. | logging | _tcpdu | mp00_ | exp-c       | 1_2024- | 07-15 | 03_54  | 39.pca | JP .   |        |           |             |           |          |          |     |                 |      |                                                             |       |
|------|---------|----------|---------|--------|-------|-------------|---------|-------|--------|--------|--------|--------|-----------|-------------|-----------|----------|----------|-----|-----------------|------|-------------------------------------------------------------|-------|
| File | Edit    | View     | Go      | Captur | e An  | alyze       | Statis  | tics  | Teleph | iony   | Wirele | ass T  | ools      | Help        |           |          |          |     |                 |      |                                                             |       |
| ж.   | ■ £     | ۲        |         | × C    | ٩     |             | • 😫     | Ŧ.,   | ê 📜    |        | 0, 0   | 10     | <u>11</u> |             |           |          |          |     |                 |      |                                                             |       |
|      | p.strea | m eq 7   |         |        |       |             |         |       |        |        |        |        |           |             |           |          |          |     |                 |      |                                                             |       |
| No.  |         | Time     |         |        |       |             | s       | ource | 1      |        |        | Src po | t         | Destination |           | Ost port | Protocol | Let | ingth Info      |      |                                                             |       |
|      | 273     | 2024-    | 07-14   | 21:5   | 4:39  | . 348       | 471 1   | 0.1   | 5.1.2  |        |        | 261    | 05        | 10.15.1.7   | '         | 443      | TCP      | 1   | 514 26105 + 443 | 3 [4 | [ACK] Seq=1 Ack=1 Win=4204800 Len=1460 [TCP segment of a re | asser |
|      | 274     | 2024-    | 07-14   | 21:5   | 4:39  | . 348       | 508 1   | 0.1   | 5.1.7  |        |        | 4      | 43        | 10.15.1.2   | 2         | 26105    | TCP      |     | 54 443 + 26105  | 5 [4 | [ACK] Seq=1 Ack=1461 Win=64128 Len=0                        |       |
|      | 275     | 2024-    | 07-14   | 21:5   | 4:39  | . 348       | 533 1   | 0.1   | 5.1.2  |        |        | 261    | .05       | 10.15.1.7   | '         | 443      | TLSv1.3  | 3   | 724 Client Hell | lo   |                                                             |       |
| Ц.   | 276     | 2024-    | 07-14   | 21:5   | 4:39  | . 348       | 544 1   | 0.1   | 5.1.7  |        |        | 4      | 43        | 10.15.1.2   | 2         | 26105    | TCP      |     | 54 443 + 26105  | 5 [4 | [ACK] Seq=1 Ack=2131 Win=63488 Len=0                        |       |
|      | 277     | 2024-    | 07-14   | 21:5   | 4:39  | .349        | 184 1   | 0.1   | 5.1.7  |        |        | 4      | 43        | 10.15.1.2   |           | 26105    | TLSv1.3  | 3   | 314 Server Hell | lo,  | , Change Cipher Spec, Application Data, Application Data    |       |
|      | 278     | 2024-    | 07-14   | 21:5   | 4:39  | . 349       | 635 1   | 0.1   | 5.1.2  |        |        | 261    | .05       | 10.15.1.7   |           | 443      | TLSv1.3  | 3   | 134 Change Ciph | ier  | r Spec, Application Data                                    |       |
|      | 279     | 2024-    | 07-14   | 21:5   | 4:39  | . 349       | 976 1   | 0.1   | 5.1.7  |        |        | 4      | 43        | 10.15.1.2   | 2         | 26105    | TLSv1.3  | 3   | 373 Application | n Da | Data                                                        |       |
| <    |         |          |         |        |       |             |         |       |        |        |        |        |           |             |           |          |          |     |                 |      |                                                             |       |
| >    | rame    | 277:     | 314 b   | ytes   | on w  | ire         | (2512   | 2 bi  | ts),   | 314    | bytes  | cap    | tur       | ed (2512    | bits)     |          |          |     |                 |      |                                                             |       |
| >    | ther    | net Il   | i, Src  | : VM   | vare_ | b3:5        | ic:7a   | (00   | :50:5  | 6:b3   | :5c:7  | a),    | Dst       | : VMware_   | b3:fe:d6  | (00:50)  | :56:b3:f | e:d | d6)             |      |                                                             |       |
| 2    | nter    | net Pr   | otoco   | 1 Ver  | sion  | 4,          | Src:    | 10.   | 15.1.  | 7, D   | st: 1  | 0.15   | .1.       | 2           |           |          |          |     |                 |      |                                                             |       |
| 2    | ransr   | nissio   | on Con  | trol   | Prot  | ocol        | l, Sro  | : Po  | rt: 4  | 43,    | Dst F  | ort:   | 26        | 105, Seq:   | 1, Ack:   | 2131, 1  | .en: 260 |     |                 |      |                                                             |       |
| ×    | ransp   | ort l    | ayer    | Secur  | ity   |             | a ha ha |       |        |        |        | 11.1   |           |             |           |          |          |     |                 |      |                                                             |       |
|      | 115     | V1.3     | Record  | Lay    | er: I | and:        | (22)    | Pro   | otoco1 | 1: 24  | rver   | ue11   | 10        |             |           |          |          |     |                 |      |                                                             |       |
|      |         | lancia   | TL TYP  | c 1    |       | axe<br>0303 | (22)    |       |        |        |        |        |           |             |           |          |          |     |                 |      |                                                             |       |
|      |         | ensit    | . 128   | 5 1    | (0)   | 0505        | ·/      |       |        |        |        |        |           |             |           |          |          |     |                 |      |                                                             |       |
|      | ~       | landel   | ake P   | cotor  |       | Sem         | ian He  | allo  |        |        |        |        |           |             |           |          |          |     |                 |      |                                                             |       |
|      |         | Han      | dshak   | Tvo    | e: Sr | erve        | r Hel   | lo (  | (2)    |        |        |        |           |             |           |          |          |     |                 |      |                                                             |       |
|      |         | Len      | gth:    | 124    |       |             |         | 20 1  |        |        |        |        |           |             |           |          |          |     |                 |      |                                                             |       |
|      |         | Ver      | sion:   | TLS    | 1.2   | (0x0)       | 303)    |       |        |        |        |        |           |             |           |          |          |     |                 |      |                                                             |       |
|      |         | Ran      | dom: a  | ae5d8  | 084b4 | 1032        | d2716   | e68   | la6d3@ | 852d/  | 4ea51  | 8faf   | a87       | 7a8490234   | 871ab4e68 | 03e5f    |          |     |                 |      |                                                             |       |
|      |         | Ses      | sion 1  | ID Le  | ngth  | 32          |         |       |        |        |        |        |           |             |           |          |          |     |                 |      |                                                             |       |
|      |         | Ses      | sion 1  | ID: 9  | 8d41a | 8d7         | 708e9   | b535  | 5baf26 | 6310   | ofea5  | 0fd6(  | 58e       | 69934585b   | 957236700 | :44ae79f | 5        |     |                 |      |                                                             |       |
|      |         | Cip      | her S   | ite:   | TLS.  | AES         | 256     | GCM   | SHA38  | 84 (6  | ðx130  | 2)     | 1         |             |           |          |          |     |                 |      |                                                             |       |
|      |         | Com      | press   | ion M  | etho  | 1: n        | ull (   | 0)    |        |        |        |        |           |             |           |          |          |     |                 |      |                                                             |       |
|      |         | Ext      | ensio   | ns Le  | ngth  | 52          |         |       |        |        |        |        |           |             |           |          |          |     |                 |      |                                                             |       |
|      |         |          |         |        |       |             |         |       |        |        |        |        |           |             |           |          |          |     |                 |      |                                                             |       |

Esempio di un pacchetto ServerHello in Wireshark

# Configurazione

Il formato di stringa di cifratura OpenSSL include diversi caratteri speciali per eseguire operazioni sulla stringa, ad esempio rimuovere una cifratura specifica o un gruppo di cifrature che condividono un componente comune. Poiché l'obiettivo di queste personalizzazioni è in genere la rimozione dei cifrari, i caratteri utilizzati in questi esempi sono i seguenti:

- Il carattere -, utilizzato per rimuovere i cifrari dall'elenco. Alcune o tutte le cifrature rimosse possono essere nuovamente consentite tramite le opzioni visualizzate più avanti nella stringa.
- Il carattere !, utilizzato anche per rimuovere i cifrari dall'elenco. Quando viene utilizzato, i cifrari rimossi non possono essere nuovamente consentiti da altre opzioni visualizzate più avanti nella stringa.
- Il carattere :, che funge da separatore tra le voci dell'elenco.

Entrambe possono essere utilizzate per rimuovere una cifratura dalla stringa. ! è preferibile. Per un elenco completo dei caratteri speciali, consultate la <u>pagina di gestione dei cifrari OpenSSL</u>.

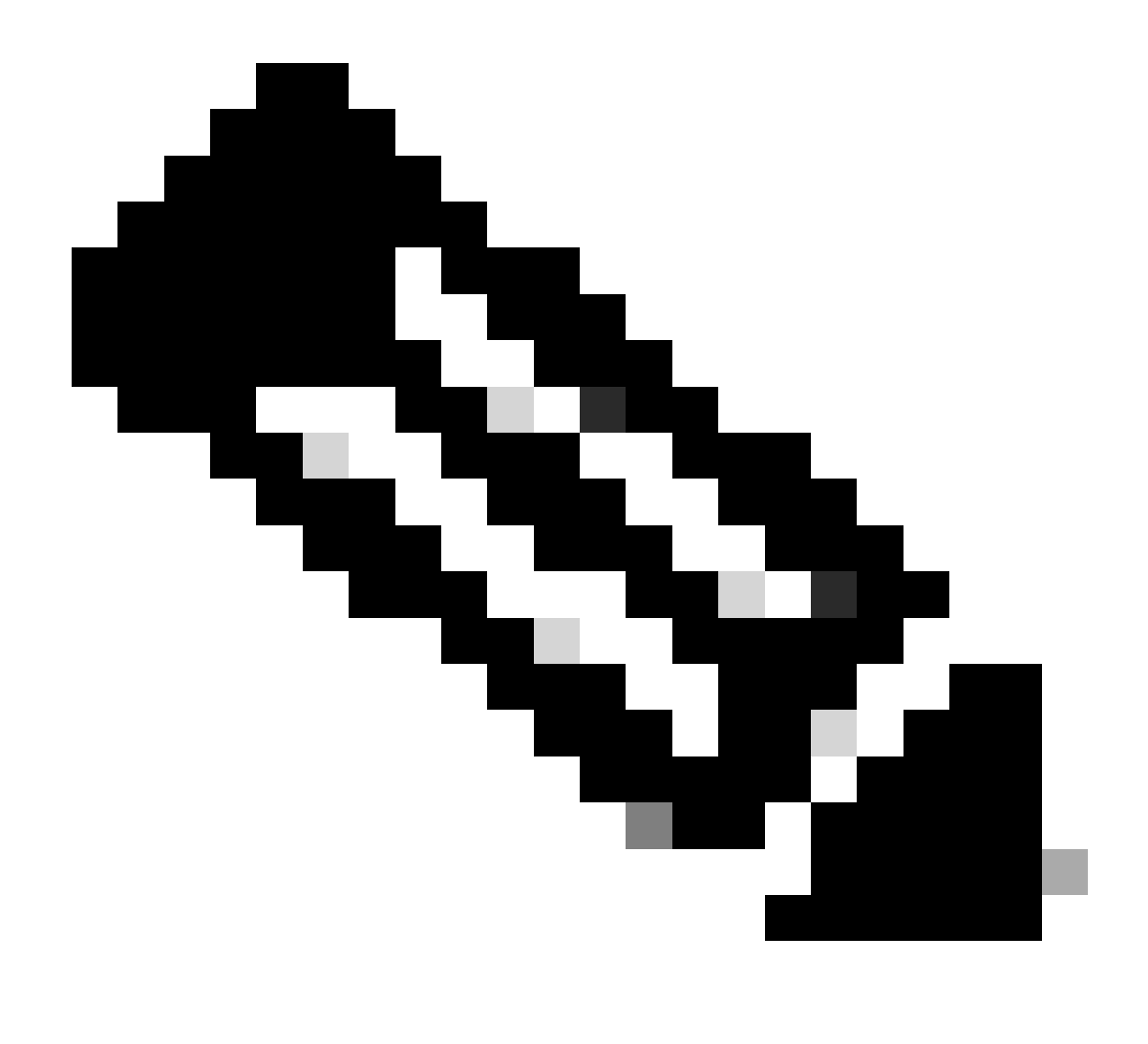

Nota: il sito OpenSSL afferma che quando si utilizza il carattere !, "i cifrari eliminati non possono mai riapparire nell'elenco anche se sono esplicitamente indicati". Ciò non significa che i cifrari siano cancellati definitivamente dal sistema, ma si riferisce all'ambito dell'interpretazione della stringa di cifratura.

#### Disattivazione di una crittografia specifica

Per disabilitare una cifratura specifica, aggiungere alla stringa predefinita il separatore :, il segno ! o - e il nome della cifratura da disabilitare. Il nome della cifratura deve essere conforme al formato di denominazione OpenSSL, disponibile nella <u>pagina di gestione dei cifrari OpenSSL</u>. Ad esempio, se è necessario disabilitare la cifratura AES128-SHA per le connessioni SIP, configurare una stringa di cifratura come questa:

#### <#root>

EECDH:EDH:HIGH:-AES256+SHA:!MEDIUM:!LOW:!3DES:!MD5:!PSK:!eNULL:!aNULL:!aDH

Passare quindi alla pagina Expressway web admin, passare a Manutenzione > Sicurezza > Cifre, assegnare la stringa personalizzata ai protocolli richiesti e fare clic su Salva. Per applicare la nuova configurazione, è necessario riavviare il sistema. Nell'esempio, la stringa personalizzata viene assegnata al protocollo SIP tramite i cifrari SIP TLS:

| Status > System > Configura             | tion > Applications > | Users> Mainte | enance >                                                    |   |
|-----------------------------------------|-----------------------|---------------|-------------------------------------------------------------|---|
| Ciphers                                 |                       |               |                                                             |   |
| Configuration                           |                       |               |                                                             |   |
| HTTPS ciphers                           |                       |               | EECDH:EDH:HIGH:-AES256+SHA:IMEDIUM:ILOW.I3DES:IMD5:IPSK:I   | ٢ |
| HTTPS minimum TLS version               |                       |               | TLS v1.2 V                                                  |   |
| LDAP TLS Ciphers                        |                       |               | EECDH EDH HIGH -AES256+SHA IMEDIUM ILOW I3DES IMD5 IPSK II  | 1 |
| LDAP minimum TLS version                |                       |               | TLS v1.2 🗸 👔                                                |   |
| Reverse proxy TLS ciphers               |                       |               | EECDH:EDH:HIGH:-AES256+SHA:IMEDIUM:ILOW:I3DES:IMD5:IPSK://  | 1 |
| Reverse proxy minimum TLS version       |                       |               | TLS v1.2 • (1)                                              |   |
| SIP TLS ciphers                         |                       |               | IMEDIUM:ILOW:I3DES:IMD5:IPSK:IeNULL:IaNULL:IaDH:IAES128-SHA | 1 |
| SIP minimum TLS version                 |                       |               | TLS v1.2 🗸                                                  | T |
| SMTP TLS Ciphers                        |                       |               | EECDH:EDH:HIGH:-AES256+SHA:IMEDIUM:ILOW:I3DES:IMD5:IPSK:Ie  | 1 |
| SMTP minimum TLS version                |                       |               | TLS v1.2 🗸                                                  |   |
| TMS Provisioning Ciphers                |                       |               | EECDH:EDH:HIGH:-AES256+SHA:IMEDIUM:ILOW:I3DES:IMD5:IPSK:9   | 1 |
| TMS Provisioning minimum TLS version    |                       |               | TLS v1.2 🗸                                                  |   |
| UC server discovery TLS ciphers         |                       |               | EECDH.EDH.HIGHAES256+SHA.IMEDIUM.ILOW.I3DES.IMD5.IPSK.Iv    |   |
| UC server discovery minimum TLS version | 1                     |               | TLS v1.2 🗸 👔                                                |   |
|                                         |                       |               |                                                             |   |
| XMPP TLS ciphers                        |                       |               | EECDH:EDH:HIGH:-AES256+SHA:IMEDIUM:ILOW:I3DES:IMD5:IPSK:h   | ٢ |

Save

Pagina Impostazioni di crittografia sul portale Expressway Web Admin

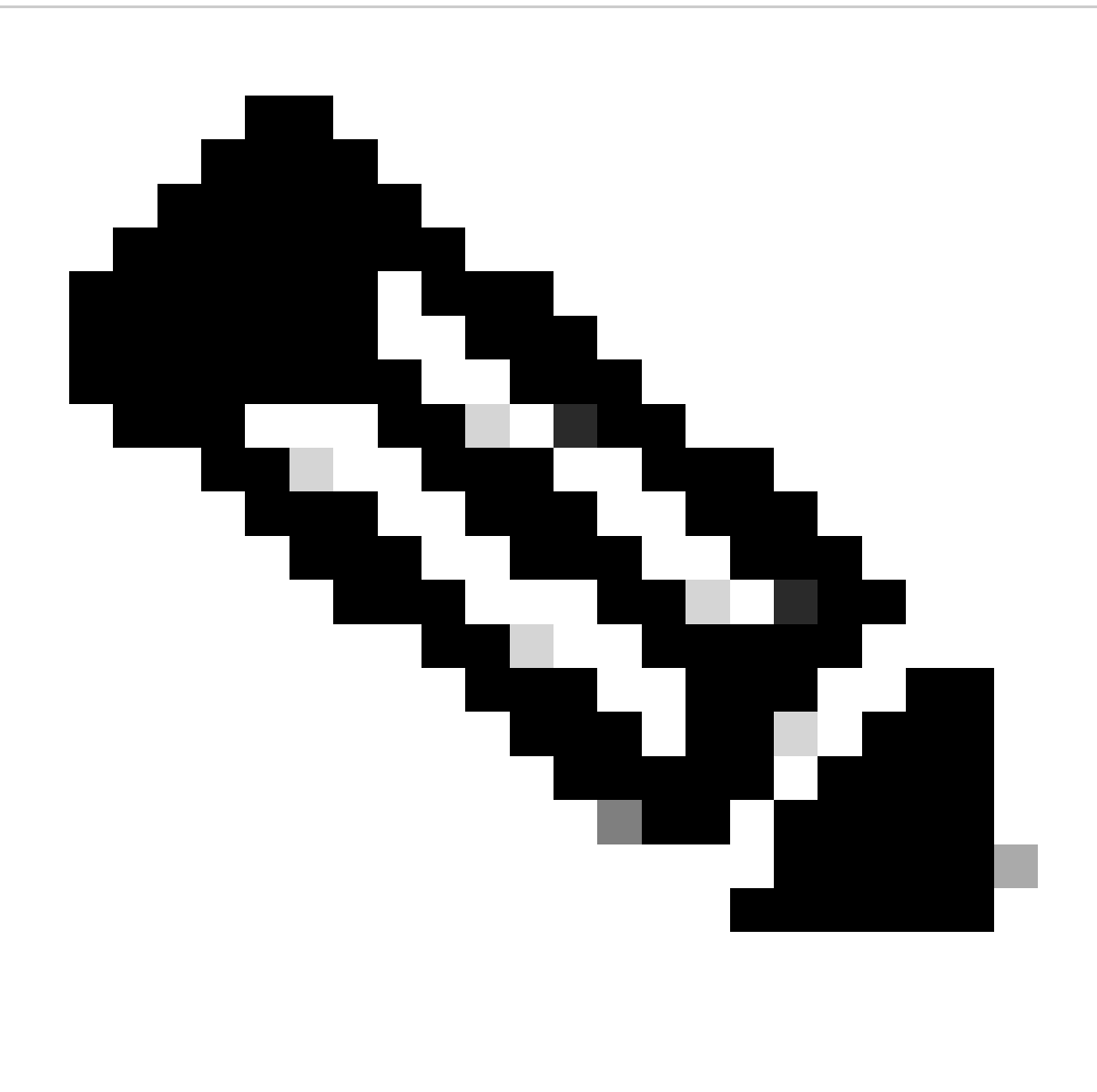

Nota: nel caso di un cluster Expressway, apportare le modifiche solo sul server principale. La nuova configurazione viene replicata negli altri membri del cluster.

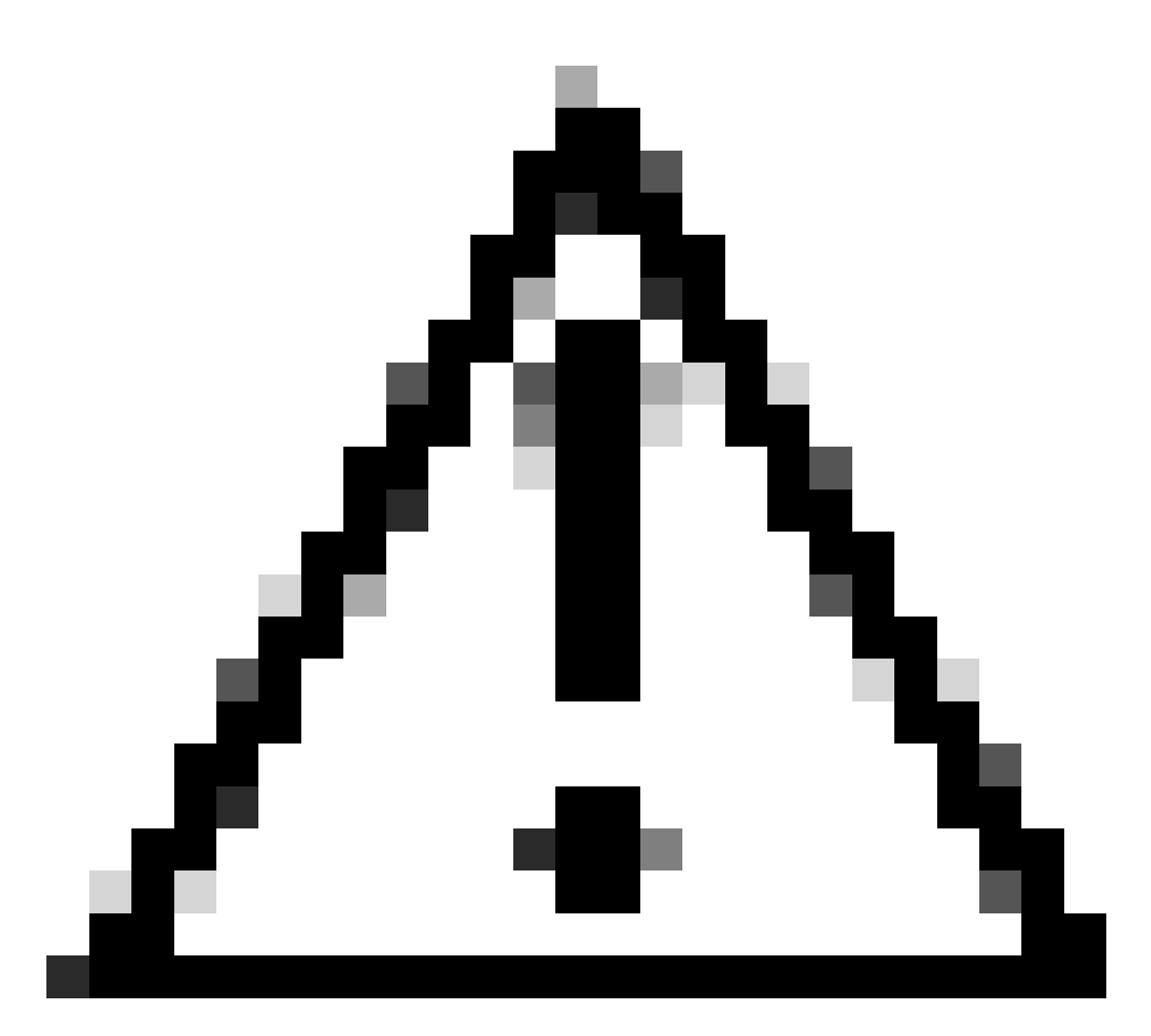

Attenzione: utilizzare la sequenza di riavvio del cluster consigliata specificata nella <u>Guida</u> <u>alla creazione e alla manutenzione dei cluster Cisco Expressway</u>. Avviare riavviando il server primario, attendere che sia accessibile tramite interfaccia Web, quindi fare lo stesso con ciascun peer in base all'elenco configurato in Sistema > Clustering.

### Disattivazione di un gruppo di cifrari tramite un algoritmo comune

Per disabilitare un gruppo di cifrari che utilizzano un algoritmo comune, aggiungere alla stringa predefinita il separatore :, il segno ! o - e il nome dell'algoritmo da disabilitare. I nomi degli algoritmi supportati sono disponibili nella <u>pagina di gestione dei cifrari OpenSSL</u>. Ad esempio, se è necessario disabilitare tutti i cifrari che utilizzano l'algoritmo DHE, configurare una stringa di cifratura simile alla seguente:

#### <#root>

EECDH:EDH:HIGH:-AES256+SHA:!MEDIUM:!LOW:!3DES:!MD5:!PSK:!eNULL:!aNULL:!aDH

Passare alla pagina Expressway web admin, selezionare Manutenzione > Protezione > Cifre, assegnare la stringa personalizzata ai protocolli richiesti e fare clic su Salva. Per applicare la nuova configurazione, è necessario riavviare il sistema.

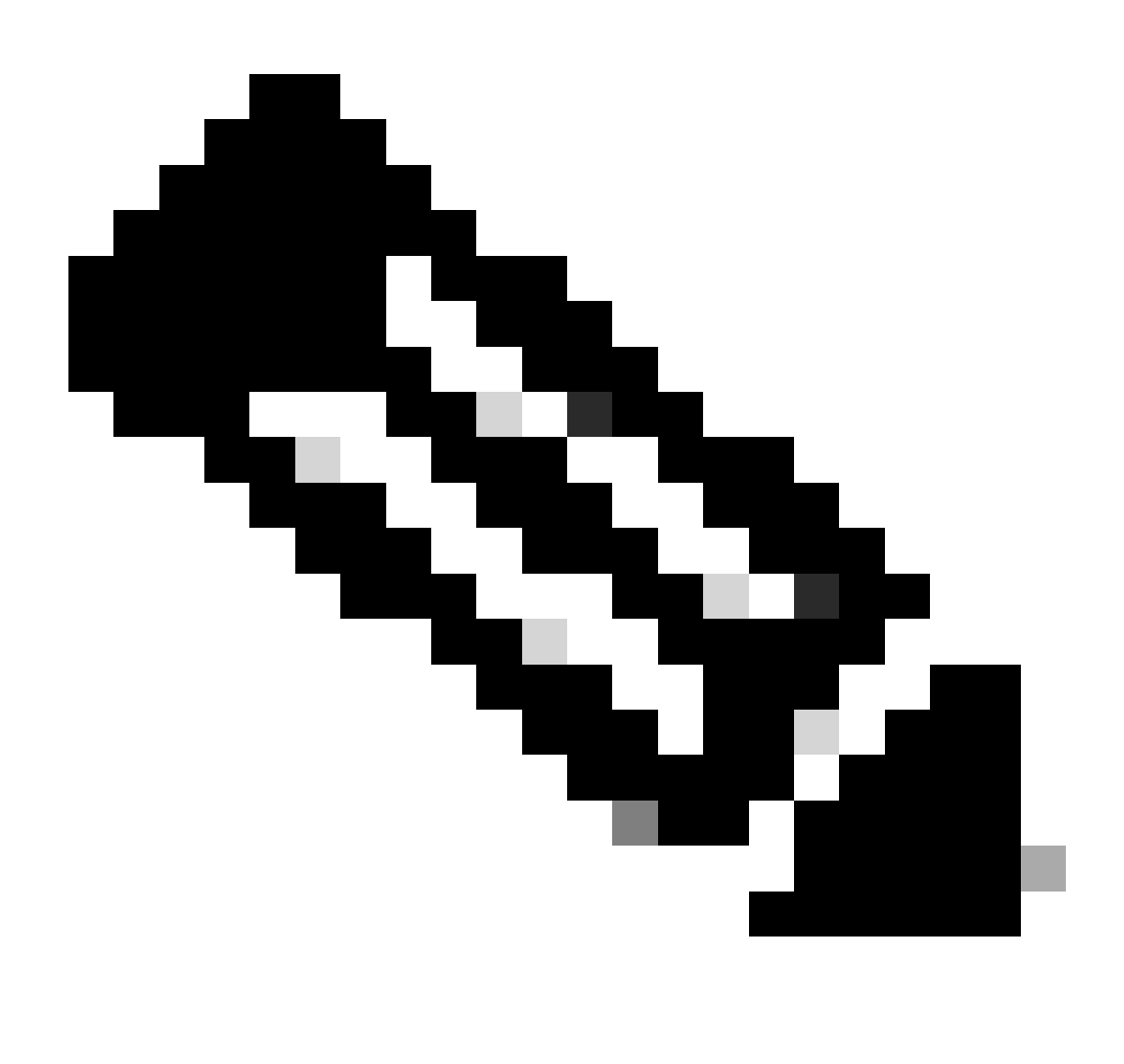

Nota: nel caso di un cluster Expressway, apportare le modifiche solo sul server principale. La nuova configurazione viene replicata negli altri membri del cluster.

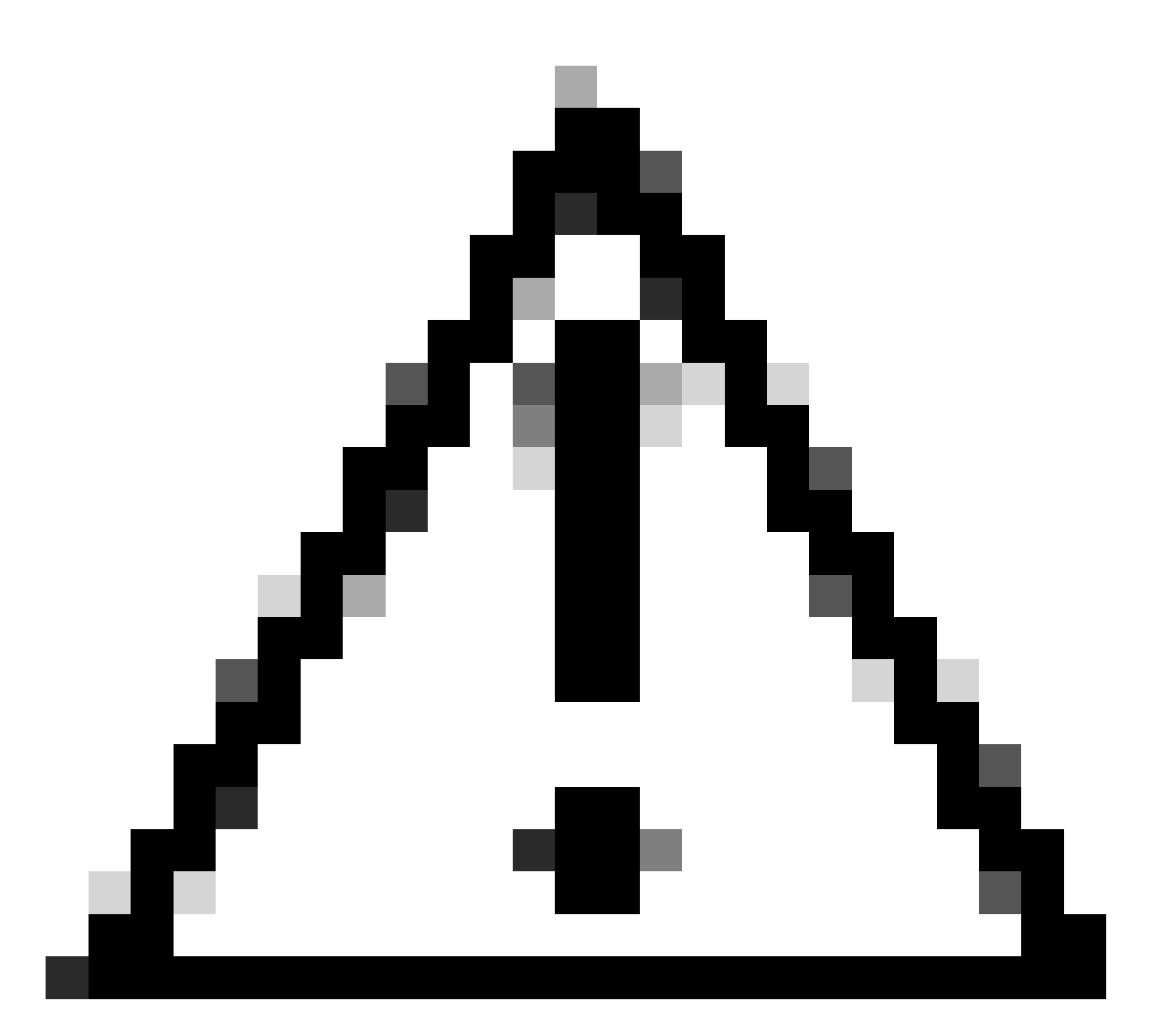

Attenzione: utilizzare la sequenza di riavvio del cluster consigliata specificata nella <u>Guida</u> <u>alla creazione e alla manutenzione dei cluster Cisco Expressway</u>. Avviare riavviando il server primario, attendere che sia accessibile tramite interfaccia Web, quindi fare lo stesso con ciascun peer in base all'elenco configurato in Sistema > Clustering.

## Verifica

Controllare l'elenco di cifrature consentite dalla stringa di cifratura

È possibile esaminare la stringa di cifratura personalizzata utilizzando il comando openssl ciphers -V "<cipher string>". Esaminate l'output per verificare che dopo le modifiche non siano più elencati i cifrari indesiderati. In questo esempio viene ispezionata la stringa di crittografia EECDH:EDH:HIGH:-

AES256+SHA:!MEDIUM:!LOW:!3DES:!MD5:!PSK:!eNULL:!aNULL:!aDH:!DHE. L'output del comando conferma che la stringa non consente alcuna delle cifrature che utilizzano l'algoritmo DHE:

#### <#root>

~ # openss1 ciphers -V "EECDH:EDH:HIGH:-AES256+SHA:!MEDIUM:!LOW:!3DES:!MD5:!PSK:!eNULL:!aNULL:!aDH

```
:!DHE
```

...

0x13,0x02 - TLS\_AES\_256\_GCM\_SHA384 TLSv1.3 Kx=any Au=any Enc=AESGCM(256) Mac=AEAD 0x13,0x03 - TLS\_CHACHA20\_POLY1305\_SHA256 TLSv1.3 Kx=any Au=any Enc=CHACHA20/POLY1305(256) Mac=AEAD 0x13,0x01 - TLS\_AES\_128\_GCM\_SHA256 TLSv1.3 Kx=any Au=any Enc=AESGCM(128) Mac=AEAD 0xC0,0x2C - ECDHE-ECDSA-AES256-GCM-SHA384 TLSv1.2 Kx=ECDH Au=ECDSA Enc=AESGCM(256) Mac=AEAD 0xC0,0x30 - ECDHE-RSA-AES256-GCM-SHA384 TLSv1.2 Kx=ECDH Au=RSA Enc=AESGCM(256) Mac=AEAD 0xCC,0xA9 - ECDHE-ECDSA-CHACHA20-POLY1305 TLSv1.2 Kx=ECDH Au=ECDSA Enc=CHACHA20/POLY1305(256) Mac=AEAD 0xCC,0xA8 - ECDHE-RSA-CHACHA20-POLY1305 TLSv1.2 Kx=ECDH Au=RSA Enc=CHACHA20/POLY1305(256) Mac=AEAD 0xC0,0xAD - ECDHE-ECDSA-AES256-CCM TLSv1.2 Kx=ECDH Au=ECDSA Enc=AESCCM(256) Mac=AEAD 0xC0,0x2B - ECDHE-ECDSA-AES128-GCM-SHA256 TLSv1.2 Kx=ECDH Au=ECDSA Enc=AESGCM(128) Mac=AEAD 0xC0,0x2F - ECDHE-RSA-AES128-GCM-SHA256 TLSv1.2 Kx=ECDH Au=RSA Enc=AESGCM(128) Mac=AEAD 0xC0,0xAC - ECDHE-ECDSA-AES128-CCM TLSv1.2 Kx=ECDH Au=ECDSA Enc=AESCCM(128) Mac=AEAD 0xC0,0x24 - ECDHE-ECDSA-AES256-SHA384 TLSv1.2 Kx=ECDH Au=ECDSA Enc=AES(256) Mac=SHA384 0xC0,0x28 - ECDHE-RSA-AES256-SHA384 TLSv1.2 Kx=ECDH Au=RSA Enc=AES(256) Mac=SHA384 0xC0,0x23 - ECDHE-ECDSA-AES128-SHA256 TLSv1.2 Kx=ECDH Au=ECDSA Enc=AES(128) Mac=SHA256 0xC0,0x27 - ECDHE-RSA-AES128-SHA256 TLSv1.2 Kx=ECDH Au=RSA Enc=AES(128) Mac=SHA256 0xC0,0x09 - ECDHE-ECDSA-AES128-SHA TLSv1 Kx=ECDH Au=ECDSA Enc=AES(128) Mac=SHA1 0xC0,0x13 - ECDHE-RSA-AES128-SHA TLSv1 Kx=ECDH Au=RSA Enc=AES(128) Mac=SHA1 0x00,0x9D - AES256-GCM-SHA384 TLSv1.2 Kx=RSA Au=RSA Enc=AESGCM(256) Mac=AEAD 0xC0,0x9D - AES256-CCM TLSv1.2 Kx=RSA Au=RSA Enc=AESCCM(256) Mac=AEAD 0x00,0x9C - AES128-GCM-SHA256 TLSv1.2 Kx=RSA Au=RSA Enc=AESGCM(128) Mac=AEAD 0xC0,0x9C - AES128-CCM TLSv1.2 Kx=RSA Au=RSA Enc=AESCCM(128) Mac=AEAD 0x00,0x3D - AES256-SHA256 TLSv1.2 Kx=RSA Au=RSA Enc=AES(256) Mac=SHA256 0x00,0x3C - AES128-SHA256 TLSv1.2 Kx=RSA Au=RSA Enc=AES(128) Mac=SHA256 0x00,0x2F - AES128-SHA SSLv3 Kx=RSA Au=RSA Enc=AES(128) Mac=SHA1 ~ #

Eseguire il test di una connessione TLS negoziando una crittografia disabilitata

È possibile utilizzare il comando openssl s\_client per verificare che un tentativo di connessione che utilizza una cifratura disabilitata venga rifiutato. Utilizzare l'opzione -connect per specificare l'indirizzo e la porta di Expressway e l'opzione -cipher per specificare la singola cifratura che deve essere negoziata dal client durante l'handshake TLS:

openssl s\_client -connect <indirizzo>:<porta> -cipher <cipher> -no\_tls1\_3

In questo esempio, viene tentata una connessione TLS verso Expressway da un PC Windows con openssl installato. Il PC, in qualità di client, negozia solo la cifratura indesiderata DHE-RSA-AES256-CCM, che utilizza l'algoritmo DHE:

<#root>

C:\Users\Administrator>

openssl s\_client -connect exp.example.com:443 -cipher DHE-RSA-AES256-CCM -no\_tls1\_3

Connecting to 10.15.1.7 CONNECTED(00000154) D0130000:error:0A000410:SSL routines:ssl3\_read\_bytes:

```
ssl/tls alert handshake failure
```

:..\ssl\record\rec\_layer\_s3.c:865:

```
SSL alert number 40
```

\_\_\_ no peer certificate available \_\_\_ No client certificate CA names sent \_\_\_ SSL handshake has read 7 bytes and written 118 bytes Verification: OK \_\_\_ New, (NONE), Cipher is (NONE) Secure Renegotiation IS NOT supported No ALPN negotiated SSL-Session: Protocol : TLSv1.2 Cipher : 0000 Session-ID: Session-ID-ctx: Master-Key: PSK identity: None PSK identity hint: None SRP username: None Start Time: 1721019437 Timeout : 7200 (sec) Verify return code: 0 (ok) Extended master secret: no \_\_\_

C:\Users\Administrator>

L'output del comando mostra che il tentativo di connessione ha esito negativo con un messaggio di errore "ssl/tls alert handshake failure:..\ssl\record\rec\_layer\_s3.c:865:SSL alert number 40", perché Expressway è configurato per l'utilizzo di ECDH:EDH:HIGH:-

AES256+SHA:!MEDIUM:!LOW:!3DES:!MD5:!PSK:!eNULL:!aNULL:!aDH:!DHE cipher string for HTTPS connections disabled i cifrari che utilizzano l'algoritmo DHE.

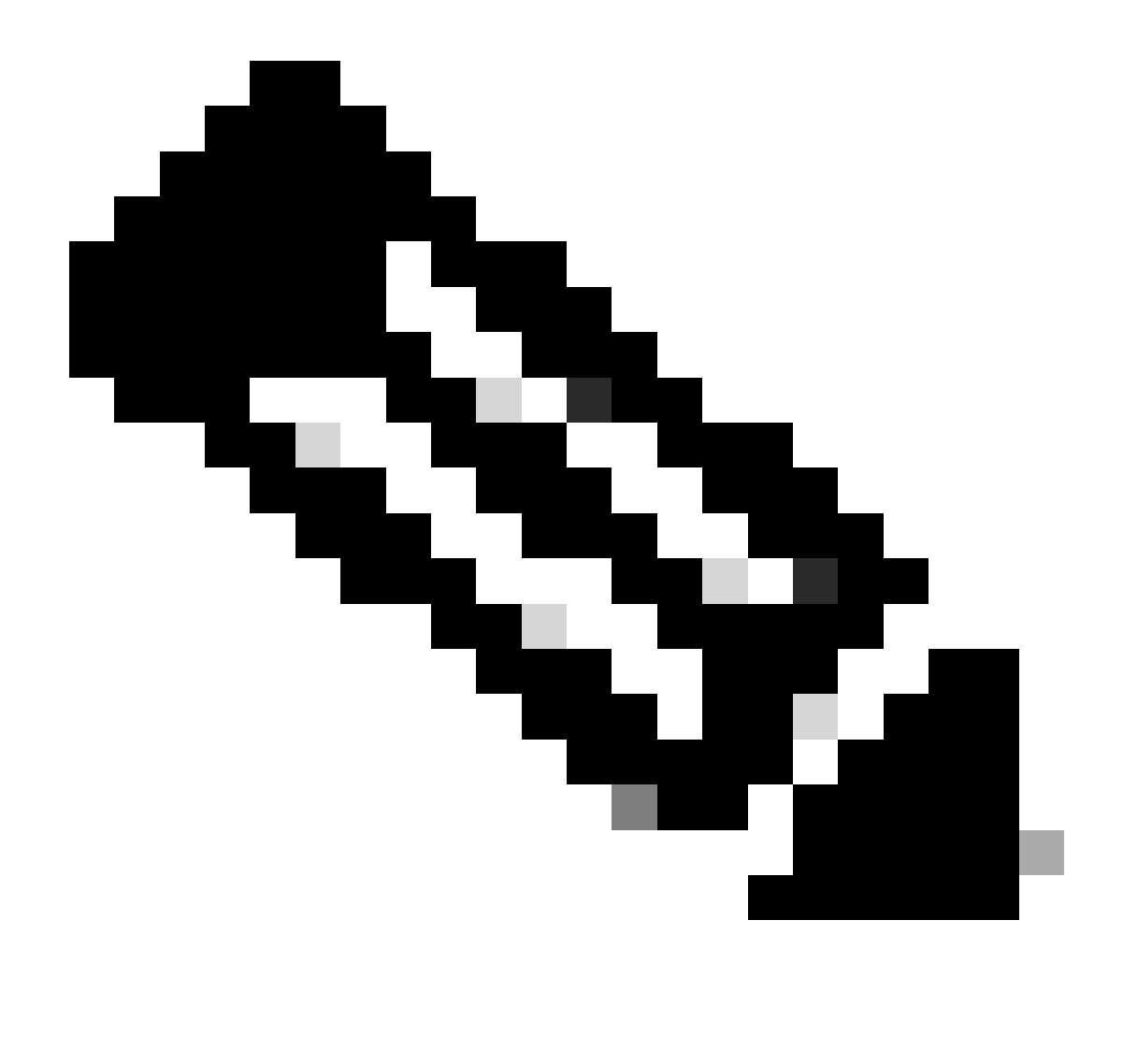

Nota: affinché i test con il comando openssl s\_client funzionino come spiegato, è necessario passare al comando l'opzione -no\_tls1\_3. Se non è incluso, il client inserisce automaticamente le cifrature TLS 1.3 nel pacchetto ClientHello:

| C *Ethernet0                                 |                            |                            |                          |                   |                                                                    |
|----------------------------------------------|----------------------------|----------------------------|--------------------------|-------------------|--------------------------------------------------------------------|
| File Edit View Go Capture An                 | alyze Statistics Telephony | Wireless Tools Help        |                          |                   |                                                                    |
| A 🖉 🖉 💿 📄 🖾 🖉 🖉                              | *****                      | 0, 0, 0, <u>11</u>         |                          |                   |                                                                    |
| tcp.port == 443                              |                            |                            |                          |                   |                                                                    |
| Vo. Time                                     | Source                     | Src port Destination       | Dst port Protocol        | Length Info       |                                                                    |
| 393 2024-07-14 23:13:00                      | .725615 10.15.1.2          | 29362 10.15.1.7            | 443 TCP                  | 66 29362 → 44     | 3 [SYN, ECE, CWR] Seq=0 Win=8192 Len=0 MSS=1460 WS=256 SACK_PERM   |
| 394 2024-07-14 23:13:00                      | .725925 10.15.1.7          | 443 10.15.1.2              | 29362 TCP                | 66 443 → 2936     | 2 [SYN, ACK] Seq=0 Ack=1 Win=64240 Len=0 MSS=1460 SACK_PERM WS=128 |
| 395 2024-07-14 23:13:00                      | .725998 10.15.1.2          | 29362 10.15.1.7            | 443 TCP                  | 54 29362 + 44     | 3 [ACK] Seq=1 Ack=1 Win=4204800 Len=0                              |
| 396 2024-07-14 23:13:00                      | .729125 10.15.1.2          | 29362 10.15.1.7            | 443 TLSv1.               | 3 301 Client Hel  | 10                                                                 |
| 397 2024-07-14 23:13:00                      | .729553 10.15.1.7          | 443 10.15.1.2              | 29362 TCP                | 60 443 → 2936     | 2 [ACK] Seq=1 Ack=248 Win=64128 Len=0                              |
| 400 2024-07-14 23:13:00                      | .737648 10.15.1.7          | 443 10.15.1.2              | 29362 TLSv1.             | 3 1514 Server Hel | lo, Change Cipher Spec, Application Data                           |
| 401 2024-07-14 23:13:00                      | .737648 10.15.1.7          | 443 10.15.1.2              | 29362 TCP                | 1514 443 → 2936   | 2 [ACK] Seq=1461 Ack=248 Win=64128 Len=1460 [TCP segment of a reas |
| 1                                            |                            |                            |                          |                   |                                                                    |
| Urgent Pointer: 0                            |                            |                            |                          |                   |                                                                    |
| > [Timestamps]                               |                            |                            |                          |                   |                                                                    |
| > [SEQ/ACK analysis]                         |                            |                            |                          |                   |                                                                    |
| TCP payload (247 bytes)                      | )                          |                            |                          |                   |                                                                    |
| <ul> <li>Transport Layer Security</li> </ul> |                            |                            |                          |                   |                                                                    |
| TLSv1.3 Record Layer: 1                      | Handshake Protocol: Cl     | ient Hello                 |                          |                   |                                                                    |
| Content Type: Handsh                         | ake (22)                   |                            |                          |                   |                                                                    |
| Version: TLS 1.0 (0x                         | 0301)                      |                            |                          |                   |                                                                    |
| Length: 242                                  |                            |                            |                          |                   |                                                                    |
| ✓ Handshake Protocol:                        | Client Hello               |                            |                          |                   |                                                                    |
| Handshake Type: C                            | lient Hello (1)            |                            |                          |                   |                                                                    |
| Length: 238                                  |                            |                            |                          |                   |                                                                    |
| Version: TLS 1.2                             | (0x0303)                   |                            |                          |                   |                                                                    |
| Random: 19ec4e899                            | 4cc334599cf089d4e45a81     | 2029589923c4cfcf2cef6b6fc4 | 7ec2840                  |                   |                                                                    |
| Session ID Length                            | : 32                       |                            |                          |                   |                                                                    |
| Session ID: e0d17                            | cb402229aa46cab70b6a63     | 7ce38d9b5a228c7b360cb43f49 | 086ce88d5df              |                   |                                                                    |
| Cipher Suites Len                            | gth: 10                    |                            |                          |                   |                                                                    |
| v cipner Suites (5                           | suites)                    | (0.1202)                   |                          |                   |                                                                    |
| Cipher Suite: I                              | LS_AES_256_GCM_SHA384      | (0x1302)                   | utomotically incom       | ted by the energy | d a client commond                                                 |
| Cipher Suite: 1                              | LS_CHACHAZO_POLY1305_      | (0+1201) Cipners a         | utomatically insel       | ted by the openss | si s_ciient command                                                |
| Cipher Suite: I                              | LS AES 120 GCM SHA250      | (0X1301)                   | and a debut share of the | have a set from   |                                                                    |
| Cipher Suite: I                              | LS_UNC_RSA_WITH_ACS_Z      | THEO SCSV (Avent)          | issea with the -cip      | ner option        |                                                                    |
| Comparison Nother                            | ds Longthy 1               | (0X00TT)                   |                          |                   |                                                                    |
| compression Method                           | us cengen: 1               |                            |                          |                   |                                                                    |

Pacchetto ClientHello con crittografia aggiunta automaticamente

Se Expressway di destinazione supporta tali cifrari, è possibile scegliere uno di essi anziché la cifratura specifica che è necessario verificare. La connessione ha esito positivo. È possibile pertanto ritenere che la connessione sia stata possibile utilizzando la cifratura disabilitata passata al comando con l'opzione -cipher.

Ispezionare l'acquisizione di un pacchetto di un handshake TLS con una crittografia disabilitata

È possibile raccogliere un'acquisizione di pacchetto dal dispositivo di test o da Expressway durante l'esecuzione di un test di connessione utilizzando una delle cifrature disabilitate. È quindi possibile ispezionarlo con Wireshark per analizzare ulteriormente gli eventi di handshake.

Individuare ClientHello inviato dal dispositivo di test. Confermare che venga negoziata solo la cifratura di prova indesiderata, in questo esempio una cifratura che utilizza l'algoritmo DHE:

| 4    | Ethernet0                           |                                     |                              |                     |                      |                                                  |             |  |  |  |  |
|------|-------------------------------------|-------------------------------------|------------------------------|---------------------|----------------------|--------------------------------------------------|-------------|--|--|--|--|
| File | Edit View Go C                      | apture Analyze Statistics Telephony | Wireless Tools Help          |                     |                      |                                                  |             |  |  |  |  |
|      | 🛋 🖩 🖉 🐵 📙 🔄 🗙 🕲 🔍 🐡 🕾 🐨 🛓 🔄 🔍 🍳 🍳 🗓 |                                     |                              |                     |                      |                                                  |             |  |  |  |  |
|      | tcp.stream eq 2                     |                                     |                              |                     |                      |                                                  |             |  |  |  |  |
| No.  | Time                                | Source                              | Src port Destination         | Dst port Protocol I | Length Info          |                                                  |             |  |  |  |  |
| Г    | 324 2024-07-14                      | 23:00:32.459025 10.15.1.2           | 28872 10.15.1.7              | 443 TCP             | 66 28872 → 443 [SYN, | ECE, CWR] Seq=0 Win=8192 Len=0 MSS=1460 WS=256 5 | SACK_PERM   |  |  |  |  |
|      | 325 2024-07-14                      | 23:00:32.459666 10.15.1.7           | 443 10.15.1.2                | 28872 TCP           | 66 443 → 28872 [SYN, | ACK] Seq=0 Ack=1 Win=64240 Len=0 MSS=1460 SACK_M | PERM WS=128 |  |  |  |  |
|      | 326 2024-07-14                      | 23:00:32.459760 10.15.1.2           | 28872 10.15.1.7              | 443 TCP             | 54 28872 + 443 [ACK] | Seq=1 Ack=1 Win=4204800 Len=0                    |             |  |  |  |  |
|      | 32/ 2024-07-14                      | 23:00:32.460/33 10.15.1.2           | 288/2 10.15.1.7              | 443 TLSv1.2         | 1/2 Client Hello     | C 1 A-L 110 III- C1120 I 0                       |             |  |  |  |  |
|      | 328 2024-07-14                      | 23:00:32.4610/0 10.15.1.7           | 443 10.15.1.2                | 28872 TCP           | 60 443 + 288/2 [ACK] | Seq=1 Ack=119 Win=64128 Len=0                    |             |  |  |  |  |
|      | 329 2024-07-14                      | 23:00:32.461855 10.15.1.7           | 443 10.15.1.2                | 28872 11591.2       | 61 Alert (Level: Fat | al, Description: Handshake Failure)              |             |  |  |  |  |
|      | 550 2024-07-14                      | 23:00:32.401033 10.13.1.7           | 445 10.15.1.2                | 20072 10            | 00 445 + 200/2 [FIN, | ACK] Sed=0 ACK=II3 MIU=04150 Leu=0               |             |  |  |  |  |
| <    |                                     |                                     |                              |                     |                      |                                                  |             |  |  |  |  |
|      | Acknowledgment                      | number (raw): 3235581935            |                              |                     |                      |                                                  |             |  |  |  |  |
|      | 0101 = He                           | ader Length: 20 bytes (5)           |                              |                     |                      |                                                  |             |  |  |  |  |
|      | > Flags: 0x018 (                    | PSH, ACK)                           |                              |                     |                      |                                                  |             |  |  |  |  |
|      | Window: 16425                       |                                     |                              |                     |                      |                                                  |             |  |  |  |  |
|      | [Vindou cizo c                      | calling factors 256]                |                              |                     |                      |                                                  |             |  |  |  |  |
|      | (window size s                      | b7 [upperified]                     |                              |                     |                      |                                                  |             |  |  |  |  |
|      | Checksum Stat                       | us: Unvertied]                      |                              |                     |                      |                                                  |             |  |  |  |  |
|      | Ungent Pointer                      | · a                                 |                              |                     |                      |                                                  |             |  |  |  |  |
|      | > [Timestamos]                      |                                     |                              |                     |                      |                                                  |             |  |  |  |  |
|      | > [SEO/ACK analy                    | sis]                                |                              |                     |                      |                                                  |             |  |  |  |  |
|      | TCP payload (1                      | 18 bytes)                           |                              |                     |                      |                                                  |             |  |  |  |  |
| ~    | Transport Layer S                   | Security                            |                              |                     |                      |                                                  |             |  |  |  |  |
|      | v TLSv1.2 Record                    | Layer: Handshake Protocol: C        | lient Hello                  |                     |                      |                                                  |             |  |  |  |  |
|      | Content Type                        | e: Handshake (22)                   |                              |                     |                      |                                                  |             |  |  |  |  |
|      | Version: TLS                        | 5 1.0 (0x0301)                      |                              |                     |                      |                                                  |             |  |  |  |  |
|      | Length: 113                         |                                     |                              |                     |                      |                                                  |             |  |  |  |  |
|      | ✓ Handshake Pr                      | rotocol: Client Hello               |                              |                     |                      |                                                  |             |  |  |  |  |
|      | Handshake                           | Type: Client Hello (1)              |                              |                     |                      |                                                  |             |  |  |  |  |
|      | Length: 1                           | 89                                  |                              |                     |                      |                                                  |             |  |  |  |  |
|      | Version:                            | TLS 1.2 (0x0303)                    |                              |                     |                      |                                                  |             |  |  |  |  |
|      | > Random: e                         | 5cb04a72ae567a0963c5a4a5901db       | 3720fabc5980aa2ef5a5ecc09925 | 4c1bf8              |                      |                                                  |             |  |  |  |  |
|      | Session I                           | D Length: 0                         |                              |                     |                      |                                                  |             |  |  |  |  |
|      | Cipher Su                           | ites Length: 4                      |                              |                     |                      |                                                  |             |  |  |  |  |
|      | ✓ Cipher Su                         | ites (2 suites)                     |                              |                     |                      |                                                  |             |  |  |  |  |
|      | Cipher                              | Suite: ILS_DHE_RSA_WITH_AES_        | 256_CCM (0xc09f)             |                     |                      |                                                  |             |  |  |  |  |
|      | Cipher                              | SUITE: ILS_EMPIY_KENEGOIIAID        | ON_THEO_SCAN (0X0011)        |                     |                      |                                                  |             |  |  |  |  |
| 1    | compress1                           | on methods Length: 1                |                              |                     |                      |                                                  |             |  |  |  |  |

Esempio di pacchetto ClientHello in Wireshark

:

Confermare che Expressway risponda con un pacchetto di avviso TLS irreversibile, rifiutando la connessione. In questo esempio, poiché Expressway non supporta i cifrari DHE in base alla relativa stringa di cifratura configurata per il protocollo HTTPS, risponde con un pacchetto di avviso TLS irreversibile contenente il codice di errore 40.

| Ethernet0                                                |                           |                      |                            |                                   |                         |
|----------------------------------------------------------|---------------------------|----------------------|----------------------------|-----------------------------------|-------------------------|
| File Edit View Go Capture Analyze Statistics Telephony W | vireless Tools Help       |                      |                            |                                   |                         |
|                                                          | 1 Q Q II                  |                      |                            |                                   |                         |
| tcp.stream eq 2                                          |                           |                      |                            |                                   |                         |
| No. Time Source                                          | Src port Destination      | Dst port Protocol I  | Length Info                |                                   |                         |
| 324 2024-07-14 23:00:32.459025 10.15.1.2                 | 28872 10.15.1.7           | 443 TCP              | 66 28872 → 443 [SYN, ECE   | , CWR] Seq=0 Win=8192 Len=0 MSS=: | 1460 WS=256 SACK_PERM   |
| 325 2024-07-14 23:00:32.459666 10.15.1.7                 | 443 10.15.1.2             | 28872 TCP            | 66 443 → 28872 [SYN, ACK   | ] Seq=0 Ack=1 Win=64240 Len=0 MS  | S=1460 SACK_PERM WS=128 |
| 326 2024-07-14 23:00:32.459760 10.15.1.2                 | 28872 10.15.1.7           | 443 TCP              | 54 28872 → 443 [ACK] Seq   | =1 Ack=1 Win=4204800 Len=0        |                         |
| 327 2024-07-14 23:00:32.460733 10.15.1.2                 | 28872 10.15.1.7           | 443 TLSv1.2          | 172 Client Hello           |                                   |                         |
| 328 2024-07-14 23:00:32.461070 10.15.1.7                 | 443 10.15.1.2             | 28872 TCP            | 60 443 → 28872 [ACK] Seq   | =1 Ack=119 Win=64128 Len=0        | 1                       |
| 329 2024-07-14 23:00:32.461855 10.15.1.7                 | 443 10.15.1.2             | 28872 TLSv1.2        | 61 Alert (Level: Fatal,    | Description: Handshake Failure)   |                         |
| 330 2024-07-14 23:00:32.461855 10.15.1.7                 | 443 10.15.1.2             | 28872 TCP            | 60 443 → 28872 [FIN, ACK   | J Seq=8 Ack=119 Win=64128 Len=0   |                         |
| <                                                        |                           |                      |                            |                                   |                         |
| > Frame 329: 61 bytes on wire (488 bits), 61 bytes       | s captured (488 bits) on  | interface \Device\N  | PF_{122607A1-10A8-47F6-906 | -936EB0CAAE1C}, id 0              |                         |
| > Ethernet II, Src: VMware_b3:5c:7a (00:50:56:b3:5       | ic:7a), Dst: VMware_b3:fe | e:d6 (00:50:56:b3:fe | :d6)                       |                                   |                         |
| > Internet Protocol Version 4, Src: 10.15.1.7, Dst       | : 10.15.1.2               |                      |                            |                                   |                         |
| ✓ Transmission Control Protocol, Src Port: 443, Ds       | it Port: 28872, Seq: 1, A | Ack: 119, Len: 7     |                            |                                   |                         |
| Source Port: 443                                         |                           |                      |                            |                                   |                         |
| Destination Port: 28872                                  |                           |                      |                            |                                   |                         |
| [Stream index: 2]                                        |                           |                      |                            |                                   |                         |
| [Conversation completeness: Complete, WITH_DA            | TA (31)]                  |                      |                            |                                   |                         |
| [TCP Segment Len: 7]                                     |                           |                      |                            |                                   |                         |
| Sequence Number: 1 (relative sequence numb               | er)                       |                      |                            |                                   |                         |
| Sequence Number (raw): 3235581935                        |                           |                      |                            |                                   |                         |
| [Next Sequence Number: 8 (relative sequence              | e number)]                |                      |                            |                                   |                         |
| Acknowledgment Number: 119 (relative ack n               | umber)                    |                      |                            |                                   |                         |
| Acknowledgment number (raw): 810929090                   |                           |                      |                            |                                   |                         |
| 0101 = Header Length: 20 bytes (5)                       |                           |                      |                            |                                   |                         |
| > Flags: 0x018 (PSH, ACK)                                |                           |                      |                            |                                   |                         |
| Window: 501                                              |                           |                      |                            |                                   |                         |
| [Calculated window size: 64128]                          |                           |                      |                            |                                   |                         |
| [Window size scaling factor: 128]                        |                           |                      |                            |                                   |                         |
| Checksum: 0x163f [unverified]                            |                           |                      |                            |                                   |                         |
| [Checksum Status: Unverified]                            |                           |                      |                            |                                   |                         |
| Urgent Pointer: 0                                        |                           |                      |                            |                                   |                         |
| > [Timestamps]                                           |                           |                      |                            |                                   |                         |
| > [SEQ/ACK analysis]                                     |                           |                      |                            |                                   |                         |
| TCP payload (7 bytes)                                    |                           |                      |                            |                                   |                         |
| <ul> <li>Transport Layer Security</li> </ul>             |                           |                      |                            |                                   |                         |
| Y TLSv1.2 Record Layer: Alert (Level: Fatal, De          | scription: Handshake Fai  | lure)                |                            |                                   |                         |
| Content Type: Alert (21)                                 |                           |                      |                            |                                   |                         |
| Version: TLS 1.2 (0x0303)                                |                           |                      |                            |                                   |                         |
| Length: 2                                                |                           |                      |                            |                                   |                         |
| ✓ Alert Message                                          |                           |                      |                            |                                   |                         |
| Level: Fatal (2)                                         |                           |                      |                            |                                   |                         |
| Description: Handshake Failure (40)                      |                           |                      |                            |                                   |                         |

Un pacchetto di avviso TLS Fatal in Wireshark

# Informazioni correlate

- Manpage cifrature OpenSSL
- <u>Cisco Expressway Administrator Guide (X15.0) Capitolo: Managing Security Configuring</u> <u>Minimum TLS Version and Cipher Suites</u>

#### Informazioni su questa traduzione

Cisco ha tradotto questo documento utilizzando una combinazione di tecnologie automatiche e umane per offrire ai nostri utenti in tutto il mondo contenuti di supporto nella propria lingua. Si noti che anche la migliore traduzione automatica non sarà mai accurata come quella fornita da un traduttore professionista. Cisco Systems, Inc. non si assume alcuna responsabilità per l'accuratezza di queste traduzioni e consiglia di consultare sempre il documento originale in inglese (disponibile al link fornito).